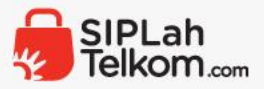

## Alur belanja SIPLah Integrasi ARKAS

Agustus 2024

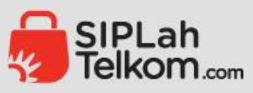

# Halaman utama SIPLah Telkom

Lakukan pencarian web www.siplah.com atau www.siplahtelkom.com

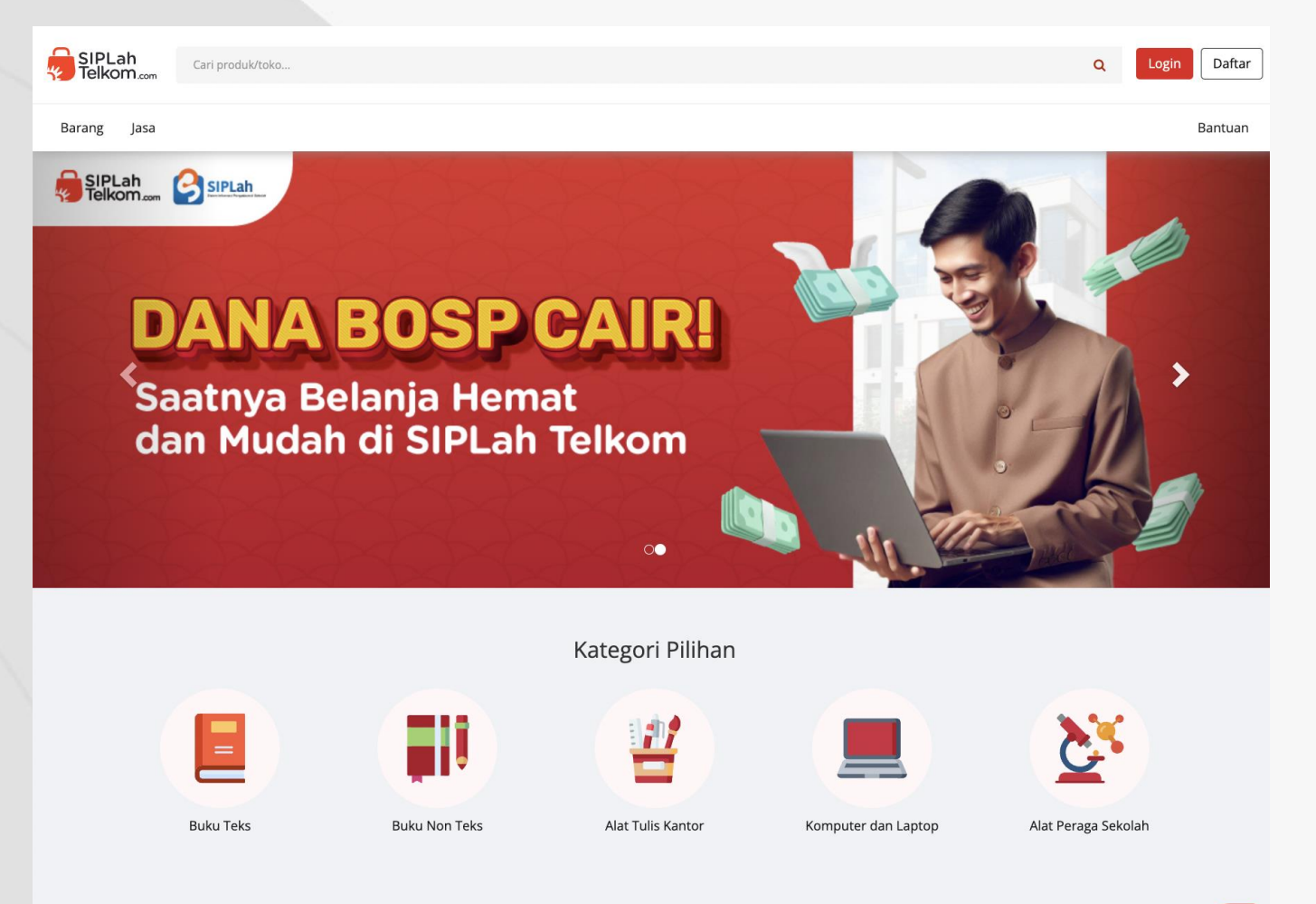

Produk Terbaru

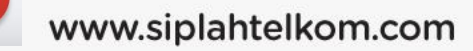

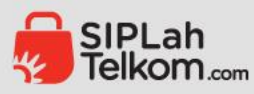

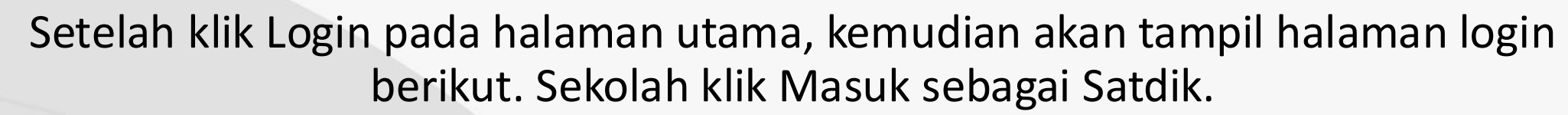

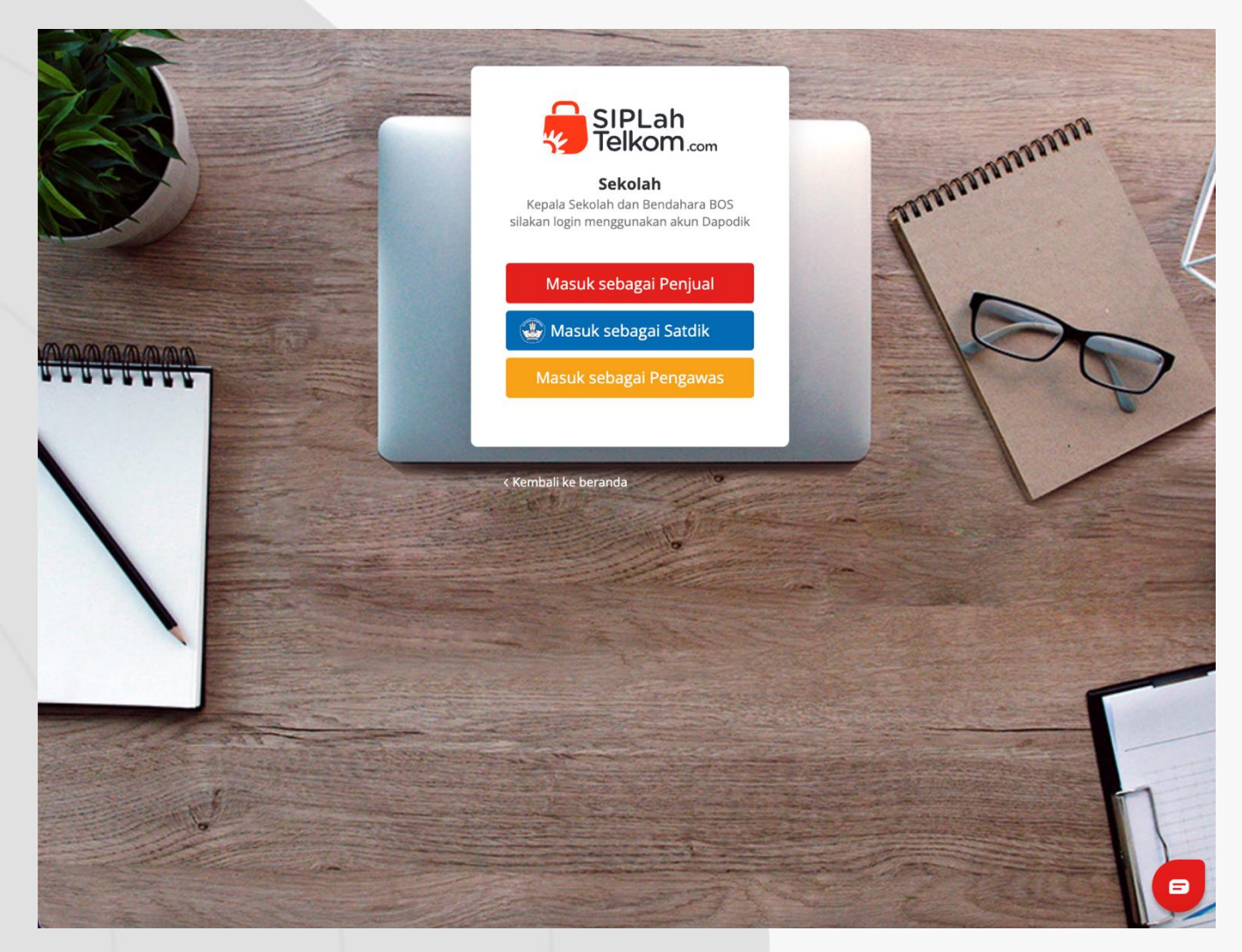

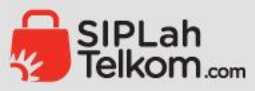

#### Sekolah Masuk dengan Akun Dapodik kemudian isi email dan password Dapodik

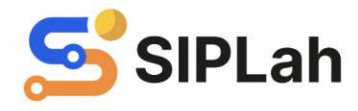

#### Selamat Datang!

Silakan masuk menggunakan akun Dapodik Anda untuk melanjutkan pembelanjaan di SIPLah.

Masuk dengan Akun Dapodik

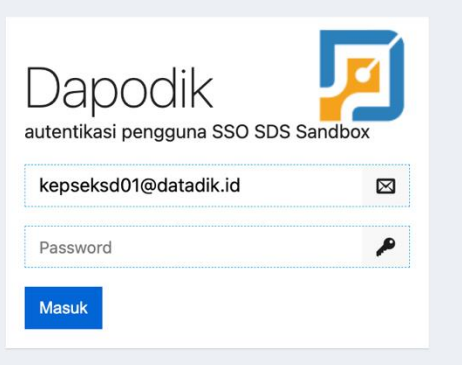

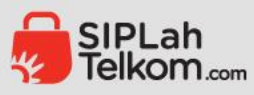

Jika sudah berhasil login Satdik, berikut ada halaman transaksi Sekolah.

Sekolah bisa klik Belanja pada bagian kiri atau lakukan pencarian produk/toko pada bagian atas.

| SIPLah<br>Telkom.com   | Cari produk/toko. |                  |                          |                          | ٩                               | <b>463</b><br>Û | Ф (В К            | Varsono<br>epala Sekolah |
|------------------------|-------------------|------------------|--------------------------|--------------------------|---------------------------------|-----------------|-------------------|--------------------------|
| UPTD SDN 1<br>SUKADANA | Pesar             | nan              |                          |                          |                                 |                 |                   |                          |
| 🖞 Belanja              | Semua             | Menunggu Seller  | Menunggu Satdik          | Menunggu Mitra           | Terkendala                      | Berakh          | ir                |                          |
| ំ Belanja Instan       |                   | •                |                          |                          |                                 |                 |                   |                          |
| Belanja via File       |                   |                  |                          | Nomor PO/S               | O/BAST                          | Q 🛗             | 3 bulan terakhir  | ∽ Reset                  |
| Dashboard              | Total 5 i         | items            |                          |                          |                                 |                 |                   | Č,                       |
| 7 Transaksi            | Pesan             | an               | Tanggal                  | Peniual                  |                                 | Status          |                   | Total                    |
| R Profil               | PO-20             | 24-08-13-0002225 | 2024-08-13 11:36:54      | PT. Pribadi Utan         | na 1                            | Sudah Bast      | R                 | 0356.899.600             |
| Negosiasi              | PO-202            | 24-07-27-0002164 | 2024-07-27 00:17:44      | PT Calon Startu          | o Sukses                        | Sudah Bast      |                   | Rp3.402.150              |
| 🖞 Komplain             | PO-202            | 24-07-26-0002159 | 2024-07-26 13:22:44      | PT. Pribadi Utan         | na 1                            | Dikirim         |                   | Rp107.700                |
| Chat                   | PO-202            | 24-07-26-0002149 | 2024-07-26 05:09:57      | PT Calon Startu          | o Sukses                        | Dikirim         |                   | Rp144.150                |
| D Notifikasi           | PO-202            | 24-07-25-0002130 | 2024-07-25 14:00:37      | PT. Pribadi Utan         | na 1                            | Komplain S      | elesai            | Rp200.000                |
| 🕑 Log                  |                   | Tidak men        | emukan transaksi yang Ar | nda cari? Silakan sesuai | kan filter atau <mark>ha</mark> | pus filter ren  | tang tanggal.     |                          |
|                        | Total 5 i         | items            |                          |                          |                                 |                 |                   | ¢ >                      |
|                        |                   |                  |                          |                          |                                 |                 |                   |                          |
|                        | SIDI ab           | <b>~</b>         |                          | SIPLah Telkom            | Pembeli                         |                 | Peniual           |                          |
| 4                      | Telkom.com        | SIPLah 🔁         |                          | Turtur                   |                                 |                 | Katantura Daniuri |                          |

Mulia Business Park, Gedu

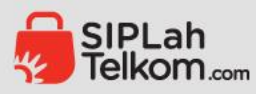

# Sekolah bisa memilih kategori produk sesuai dengan produk yang akan dibelanjakan

| Sekarang SIP                                              | Lah Telkom dapat menerima pembaya         | aran melalui Bank BRI dan Bank BJB. Yuk, bel     | lanja sekarang!                          |
|-----------------------------------------------------------|-------------------------------------------|--------------------------------------------------|------------------------------------------|
| SIPLah<br>Telkom.com                                      |                                           | Q                                                | 463 4 Warsono<br>Kepala Sekolah          |
| Barang Jasa Transaksi Negosia                             | asi Komplain Dashboard                    |                                                  | 💬 Chat Bantuan 🥵 SIPLah                  |
| <b>Alat Peraga Sekolah</b><br>Alat Peraga Sekolah Lainnya | <b>Elektronik</b><br>Aksesoris Elektronik | Komputer & Laptop<br>Aksesoris Komputer & Laptop | <b>Pertukangan</b><br>Alat Angkut Barang |
| Peraga Biologi                                            | Alat Pendingin Ruangan                    | Aksesoris PC Gaming                              | Alat Keselamatan                         |
| Peraga Edukasi Anak                                       | Audio                                     | Desktop & Mini PC                                | Alat Perkebunan                          |
| Peraga Fisika                                             | Elektronik Dapur                          | Kabel & Adaptor                                  | Alat Ukur Industri                       |
| Peraga Kesenian                                           | Elektronik Kantor                         | Komponen Komputer                                | Baut & Mur Pengencang                    |
| Peraga Kimia                                              | Elektronik Rumah Tangga                   | Komponen Laptop                                  | Cat & Perlengkapan                       |
| Peraga Matematika                                         | Kamera Pengintai                          | Laptop                                           | Generator & Genset                       |
| Peraga Olahraga                                           | Lampu                                     | Media Penyimpanan Data                           | Gerobak                                  |
| Perpustakaan                                              | Media Player                              | Memory Card                                      | Hand Tools                               |
| Alat Tulic Kantor                                         | Perangkat Elektronik Lainnya              | Monitor                                          | Ledeng                                   |
| Alat Tulis<br>Alat Tulis                                  | Printer                                   | Networking                                       | Machinery                                |
|                                                           |                                           |                                                  |                                          |
|                                                           | Kate                                      | egori Pilinan                                    |                                          |
|                                                           |                                           |                                                  | <u>8</u>                                 |
| Buku Teks                                                 | Buku Non Teks A                           | lat Tulis Kantor Komputer dan Lap                | otop Alat Peraga Sekolah                 |
|                                                           |                                           | ,                                                |                                          |
|                                                           |                                           |                                                  |                                          |

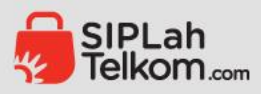

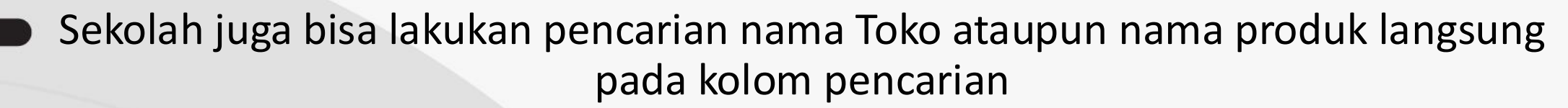

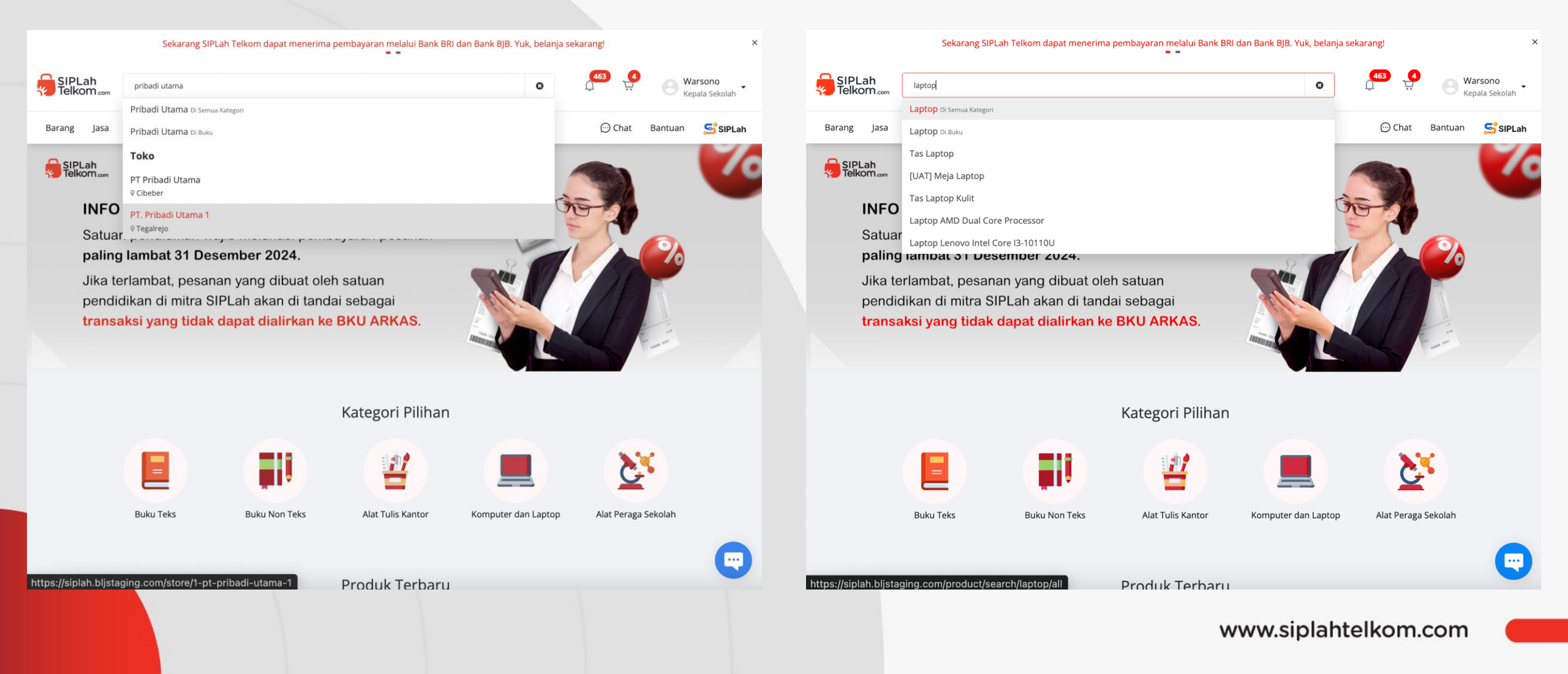

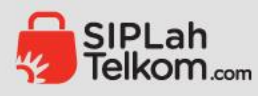

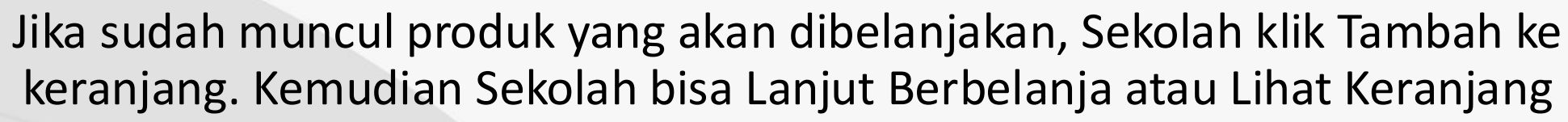

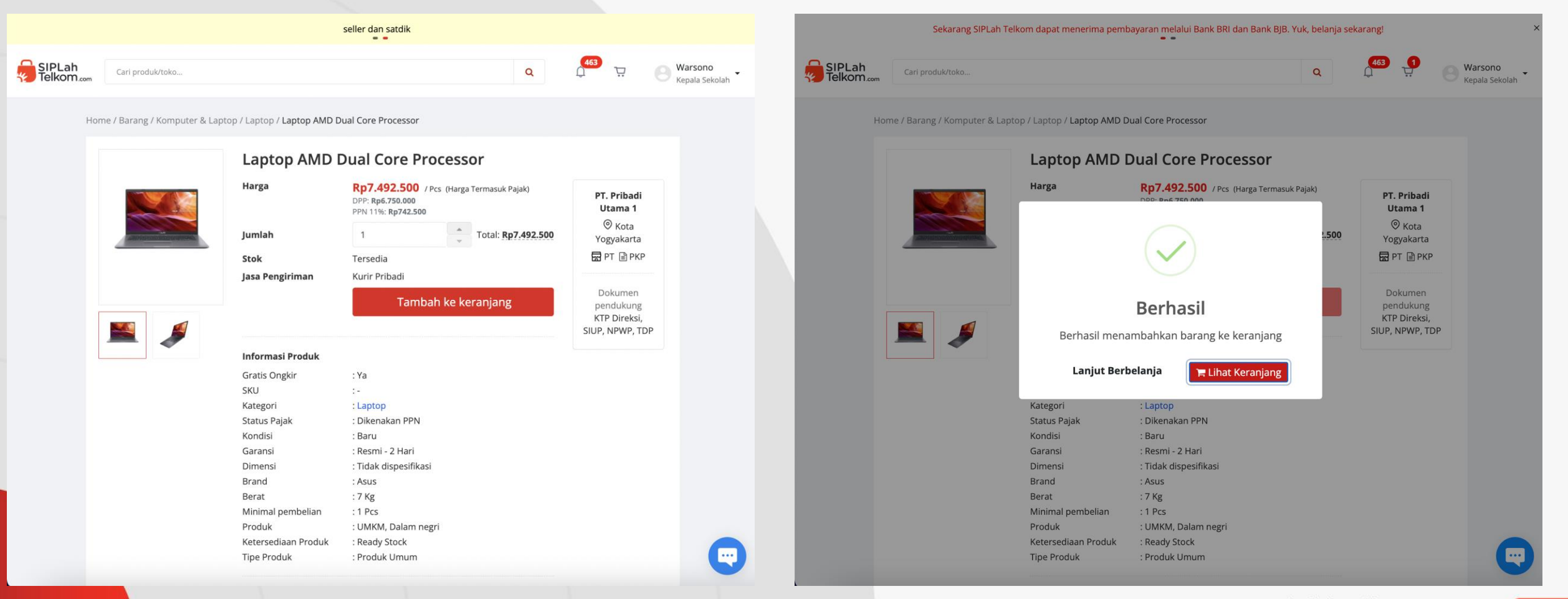

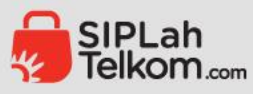

#### Negosiasi Produk

- Jika Sekolah ingin Nego harga produk, pada halaman check out Sekolah klik Nego pada bagian atas kanan Keranjang belanja.
- Dilanjutkan klik Nego pada halaman negosiasi Barang/Jasa.

| seller dan satdik                                                                                          |                                                                                                    |                                        |                      | Seka                                 | arang SIPLah Telkom dapat mener                                    | rima pembayaran melalui Bank BRI da<br>• • | an Bank BJB. Yuk, belanja seka                               | rang!                                                        | >                           |
|----------------------------------------------------------------------------------------------------|----------------------------------------------------------------------------------------------------|----------------------------------------|----------------------|--------------------------------------|--------------------------------------------------------------------|--------------------------------------------|--------------------------------------------------------------|--------------------------------------------------------------|-----------------------------|
| SIPLah<br>Telkom.com                                                                                       | Q (453 9                                                                                                    | Warsono<br>Kepala Sekolah              | SIPLah<br>Telkom.com | Cari produk/                         | /toko                                                              |                                            | Q                                                            | 463 <b>1</b><br>                                             | B Warsono<br>Kepala Sekolah |
| Keranjang                                                                                                  |                                                                                                    |                                        | C                    | Anda dapat r                         | melakukan pesanan jika semua pr                                    | oduk yang anda pilih melewati prose        | s negosiasi                                                  |                                                              |                             |
| PT. Pribadi Utama 1<br>Tegalrejo Nego   ×                                                                  | Ringkasan Keranjang                                                                                                  | Rp6.750.000                            | 1 →                  | Vegosiasi                            | Barang/Jasa                                                        |                                            |                                                              |                                                              |                             |
| Laptop AMD Dual Core Processor<br><b>Rp6.750.000</b> / Pcs<br>(Harga termasuk pajak)<br>Gratis blaya kirim | Pengiriman<br>PPN 11%<br><b>Total Pembayaran</b>                                                                     | Rp0<br>Rp742.500<br><b>Rp7.492.500</b> | Pro                  | <b>T. Pribadi Uta</b><br>oduk        | uma 1 Tegalrejo                                                    |                                            |                                                              |                                                              |                             |
| Opsi Pengiriman<br>5-6 Hari Rp0 - JNE (JTR)                                                                | Lanjutkan ke Halaman                                                                                                 | Rp6.750.000<br>Checkout                | 1                    | La<br>1 F<br>Bar                     | ptop AMD Dual Core Processor<br>Pcs x Rp6.750.000<br>rang kena PPN |                                            | Rp6.750.000                                                  | Nego                                                         |                             |
| Referensi (tidak wajib) ∠<br>Total Harga Rp7.492.500 ()<br>Tambah catatan untuk penyedia (tidak wajib) ∠   |                                                                                                    |                                        |                      |                                      |                                                                    |                                            |                                                              | Kemba                                                        | li                          |
| Paket Pesanan: Kegiatan jual beli melalui mitra SIPLahTelkom.com 💋                                         |                                                                                                    | _                                      | _                    |                                      |                                                                    |                                            |                                                              |                                                              |                             |
| SIPLah<br>Telkom SIPLah<br>Tentang<br>FAQ<br>https://siplah.bljstaging.com/cart/nego?poIndex=0             | Pembeli Penjual<br>Ketentuan Pembeli Ketentuan Penjua<br>Panduan Pembeli Panduan Penjual<br>Panduan Panduan Registra | al<br>asi                              | Muli                 | SIPLah<br>Telkom.a<br>a Business Par | rk, Gedung J, Lantai 1                                             | SIPLah Telkom<br>Tentang<br>FAQ            | n Pembeli<br>Ketentuan Pembeli<br>Panduan Pembeli<br>Panduan | Penjual<br>Ketentuan Penju<br>Panduan Penju<br>Panduan Regis | jual<br>ial<br>COM          |

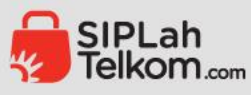

#### Negosiasi Produk

- Sekolah isi harga yang diminta dan catatan sebagai keterangan dari harga nego tersebut. Klik Ajukan Negosiasi.
- Halaman negosiasi dengan status Dalam proses, menunggu persetujuan Penjual.

| SIPLah     | Sekarang SIPLah Telkon<br>Negosiasi Barang/Jasa | n dapat menerima pembavaran melal                                                                                                    | ui Bank BRI dan Bank                                                    | BIB. Yuk. belania sekaranel                | ×                                            | ×<br>Warsono   | SIPLah     | Carl pro                                                           | duk/toko                                                                                                    | S                                    | eller dan sa                    | tdik                                           |                                      | a                                     | 464 🕤                        |                           | arsono       |
|------------|-------------------------------------------------|----------------------------------------------------------------------------------------------------|-------------------------------------------------------------------------|--------------------------------------------|----------------------------------------------|----------------|------------|--------------------------------------------------------------------|----------------------------------------------------------------------------------------------------|--------------------------------------|---------------------------------|------------------------------------------------|--------------------------------------|---------------------------------------|------------------------------|---------------------------|--------------|
| Telkom.com |                                                 | Earang kena PPN<br>Laptop AMD Dual Core Processor<br>Harga satuan<br>Harga nego *<br>Termasuk pajak<br>Catatan *<br>Jumlah dipesan<br>Total harga setelah nego | Rp6.750.000<br>Rp5.000.000<br>mengikuti anggara<br>1 Pcs<br>Rp5.000.000 | in Sekolah<br>Tutup Ajukan                 | /Pcs                                         | Kepala Sekolah | Telkom.com | Cari pro<br>Anda daj<br>Negosia<br>T. Pribadi<br>Negosias<br>roduk | bat melakukan pesanan jika semua<br>asi Barang/Jasa<br>Utama 1 Tegalrejo<br>i sedang berlangsung, Lihat nego.<br>Laptop AMD Dual Core<br>Processor | produk yang a<br>Qty<br>Dipesan<br>1 | nda pilih m<br>Qty<br>Nego<br>1 | elewati proses ne<br>Harga Awal<br>Rp6.750.000 | gosiasi<br>Harga Nego<br>Rp5.000.000 | Q L<br>Status Nego<br>Dalam<br>proses | 1                            |                           | pala Sekolah |
|            |                                                 |                                                                                                    | iPLah Telkom                                                            | Pembeli Pr                                 | Kembali                                      |                |            |                                                                    | Rp6.750.000<br>Barang kena PPN                                                                                                    |                                      | s                               | iPLah Telkom                                   | Pembe                                | 1                                     | Peniua                       | Kembali                   |              |
| Ye         |                                                 |                                                                                                    | entang<br>AQ                                                            | Ketentuan Pembeli Ke<br>Panduan Pembeli Pa | enjual<br>etentuan Penjual<br>anduan Penjual |                | *          | SIPLa<br>Telkor                                                    |                                                                                                    |                                      | T<br>F                          | entang                                         | Pembe<br>Ketentu<br>Pandua           | uan Pembeli<br>In Pembeli             | Penjual<br>Ketentu<br>Pandua | uan Penjual<br>an Penjual |              |

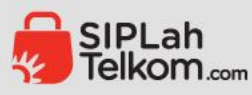

#### Penjual

- Penjual cek halaman Negosiasi kemudian klik Counter untuk Terima atau Tolak harga yang diminta Sekolah.
- Jika Penjual Terima harga nego Sekolah maka bisa klik OK

|                                                                                                    |                                                                                                    | seller                  |                            |                            |                                      |                                                       | ×                                       |                                                                                                    | Sekarang S              | 5IPLah Telkom dapat                                                                                                    | menerima pemb                          | ayaran melalui                       | Bank BRI. Yuk, b | elanja sekaran | g!                                   |                                  |                 |
|----------------------------------------------------------------------------------------------------|----------------------------------------------------------------------------------------------------|-------------------------|----------------------------|----------------------------|--------------------------------------|-------------------------------------------------------|-----------------------------------------|----------------------------------------------------------------------------------------------------|-------------------------|----------------------------------------------------------------------------------------------------|----------------------------------------|--------------------------------------|------------------|----------------|--------------------------------------|----------------------------------|-----------------|
| SIPLah<br>Telkom.com                                                                                                    |                                                                                                    |                         |                            |                            |                                      | 580                                                   | Andi Silalahi 👻                         |                                                                                                    |                         |                                                                                                    |                                        |                                      |                  |                |                                      | <b>580</b> (9                    | Andi Silalahi 👻 |
| PT. Pribadi Utama 1<br>PKP                                                                                                | Negosiasi                                                                                                    | Ditolak Ditutup         | Kadaluarsa                 |                            |                                      |                                                       |                                         | PT. Pribadi Utama 1<br>PKP                                                                                                    | Negosia<br>Dalam Proses | aSi<br>Diterima                                                                                                    | Ditolak                                | Ditutup                              | Kadaluarsa       |                |                                      |                                  |                 |
| Pesanan<br>끚 Pesanan                                                                                                    | Bundish                                                                                                    | Harga awal              | Penawaran                  | terakhir                   | Charles                              | Contraction                                           |                                         | Pesanan<br>몇 Pesanan                                                                                                    | Denduk                  |                                                                                                    | Harga a                                | wal                                  | Penawaran        | terakhir       | Chanter                              | Calaban                          |                 |
| 🖞 Komplain                                                                                                    | Har                                                                                                    | arga Satuan Subtotal    | Harga Satuan               | Subtotal                   | Status                               | Catatan                                               |                                         | 🗅 Komplain                                                                                                    | Produk                  | -                                                                                                    |                                        |                                      |                  | total          | status                               | Catatan                          |                 |
| <ul> <li>Pengaduan</li> <li>Produk</li> <li>Bata Produk</li> </ul>                                                        | Laptop AMD<br>Dual Core<br>Processor<br>Qty: 1 Pcs<br>Dinego oleh:<br>UPTD SDN 1                                                                                                    | Rp7.492.500 Rp7.492.500 | Rp5.000.000                | Rp5.000.000                | Dalam proses<br>17 Agt 2024 17:12:13 | mengikuti<br>anggaran<br>Sekol Terin<br>Tolak<br>Riwa | Counter :<br>ma<br>ik<br>ayat Negosiasi | Pengaduan<br>Produk<br>88 Data Produk                                                                                                    |                         |                                                                                                    | $\left( \right)$                       | ?)                                   |                  | 00.000         | Dalam proses<br>17 Agt 2024 17:12:13 | mengikuti<br>anggaran<br>Sekolah | Counter :       |
| 部 Tambah Produk<br>第 Tambah Produk via Template (CSV)<br>第 Tambah Produk via Pusbuk                                       | © Batas waktu<br>menanggapi<br>negosiasi: 20<br>Agt 2024<br>17:12:13                                                                                                    |                         |                            |                            |                                      |                                                       |                                         | Tambah Produk       Image: State of the state of the stat |                         | Yakin mener                                                                                                    | <b>Terim</b><br>ima nego pad<br>Core P | a Nego<br>a produk - La<br>processor | aptop AMD Du     | al             |                                      |                                  |                 |
| <ul> <li>Pergasiasi</li> <li>Chat</li> <li>☆ Rating</li> <li>⊗ Pengaturan</li> <li>△ Notifikasi</li> <li>C Log</li> </ul> | Komputer All<br>In One<br>Multimedia<br>Qty: 1 Pcs<br>Dinego oleh:<br>SMP NEGERI<br>36 BATAM<br>Free-trade zone<br>© Batas waktu<br>menanggapi<br>negosiasi: 17<br>Agt 2024<br>11:48:17 | Rp9.909.909 Rp9.909.909 | Rp8.000.000<br>Rp4:000:000 | Rp8.000.000<br>Rp4.000.000 | Dalam proses<br>14 Agt 2024 11:48:17 | 4 jt aja ya                                           | I                                       | <ul> <li>Negosiasi</li> <li>Chat</li> <li>Rating</li> <li>Pengaturan</li> <li>Notifikasi</li> <li>Log</li> </ul>                                                                                                    |                         | Multimedia<br>Qy: 1 Pcs<br>Dinego oleh:<br>SMP NEGERI<br>36 BATAM<br>Free-trade zone<br>O Batas waktu<br>menanggapi<br>negosiasi: 17<br>Agt 2024<br>11:48:17 | Cancel                                 | ок                                   |                  | 00.000         | Datam proses<br>14 Agt 2024 11:48:17 | 4 jt aja ya                      | I               |
|                                                                                                    | Penggaris<br>Plastik 30 cm<br>Butterfly<br>Qty: 20 Pcs<br>Dinego oleh:                                                                                                    | Rp2.702 Rp54.040        | Rp1.000                    | Rp20.000                   | Dalam proses<br>14 Agt 2024 11:44:18 | sdadads                                               | Counter                                 |                                                                                                    | Kara                    | Penggaris<br>Plastik 30 cm<br>Butterfly<br>Qty: 20 Pcs<br>Dinego oleh:                                                                                       | Rp2.702                                | Rp54.040                             | Rp1.000          | Rp20.000       | Dalam proses<br>14 Agt 2024 11:44:18 | sdadads                          | Counter         |

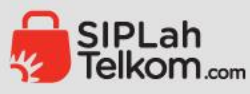

#### Negosiasi Produk

- Jika harga nego Diterima Penjual, maka Sekolah bisa ke halaman Negosiasi kemudian klik bagian Diterima, dan lanjutkan dengan klik Beli.
- Produk dengan Nego telah masuk Keranjang Belanja, kemudian Lihat Keranjang.

|                            | Sekarang         | SIPLah Telkom dap                                                                                                    | at menerima pen | nbayaran melalui | Bank BRI dan Bar           | nk BJB. Yuk, bela          | nja sekarang!                    |                                  | ×             |                            | Sekarang S       | SIPLah Telkom dap                                                                                                    | oat menerima pem | bayaran melalui | Bank BRI dan Ban                   | k BJB. Yuk, bela       | nja sekarang!                    |                                  | ×                |
|----------------------------|------------------|----------------------------------------------------------------------------------------------------|-----------------|------------------|----------------------------|----------------------------|----------------------------------|----------------------------------|---------------|----------------------------|------------------|----------------------------------------------------------------------------------------------------|------------------|-----------------|------------------------------------|------------------------|----------------------------------|----------------------------------|------------------|
| SIPLah<br>Telkom.com       | Cari produk/toko |                                                                                                    |                 |                  |                            | Q                          | 464 <b>1</b>                     | B Warso                          | no<br>Sekolah | SIPLah<br>Telkom.com       | Cari produk/toko |                                                                                                    |                  |                 |                                    | Q                      | 464 <b>1</b>                     | B Wars<br>Kepala                 | ono<br>a Sekolah |
| UPTD SDN 1<br>SUKADANA     | Negosia          | asi                                                                                                    |                 |                  |                            |                            |                                  |                                  |               | UPTD SDN 1<br>SUKADANA     | Negosia          | asi                                                                                                    |                  |                 |                                    |                        |                                  |                                  |                  |
| 🛱 Belanja                  |                  |                                                                                                    |                 |                  |                            |                            |                                  |                                  |               | 🛱 Belanja                  |                  |                                                                                                    |                  |                 |                                    |                        |                                  |                                  |                  |
| 🖞 Belanja Instan           | Dalam Proses     | Diterima                                                                                                    | Ditolak         | Ditutup          | Kadaluarsa                 |                            |                                  |                                  |               | 🖞 Belanja Instan           | Dalam Proses     | Diterima                                                                                                    | Ditolak          | Ditutup         | Kadaluarsa                         |                        |                                  |                                  |                  |
| 🔒 Belanja via File         | Broduk           |                                                                                                    | Harga           | a awal           | Penawarar                  | n terakhir                 | Ctatue                           | Catatan                          |               | 🛱 Belanja via File         | Produk           |                                                                                                    | 1                |                 |                                    |                        | Status                           | Catatan                          |                  |
| A Backbarred               | Produk           |                                                                                                    | Harga Satuan    | Subtotal         | Harga Satuan               | Subtotal                   | Status                           | Catatan                          |               | A Daubharrad               | Produk           |                                                                                                    |                  |                 |                                    |                        | Status                           | Catatan                          |                  |
| 교 Dashboard<br>규 Transaksi |                  | Laptop AMD<br>Dual Core<br>Processor                                                                                                    | Rp7.492.500     | Rp7.492.500      | Rp5.000.000<br>Rp5.000.000 | Rp5.000.000<br>Rp5.000.000 | Diterima<br>17 Agt 2024 17:13:55 | mengikuti<br>anggaran<br>Sekolah | Beli          | ₩ Dashboard<br>₩ Transaksi |                  | Laptop A<br>Dual Cor<br>Processo                                                                                                    |                  | $\checkmark$    |                                    | )<br>Ə                 | Diterima<br>17 Agt 2024 17:13:55 | mengikuti<br>anggaran<br>Sekolah | () Beli          |
| × Profil                   |                  | Penjual: PT.                                                                                                    |                 |                  |                            |                            |                                  |                                  |               | × Profil                   |                  | Penjual:                                                                                                    |                  | Berhas          | sil                                |                        |                                  |                                  |                  |
| P Negosiasi                |                  | Pribadi Utama<br>1                                                                                                    |                 |                  |                            |                            |                                  |                                  |               | 🖻 Negosiasi                |                  | 1                                                                                                    | Berhasil men     | ambahkan ba     | rang ke keranja                    | ang                    |                                  |                                  |                  |
| Komplain                   |                  | O Batas waktu<br>menanggapi                                                                                                    |                 |                  |                            |                            |                                  |                                  |               | 🖹 Komplain                 |                  | Batas     menange                                                                                                    |                  |                 |                                    |                        |                                  |                                  |                  |
| ♀ Chat                     |                  | negosiasi: 20                                                                                                    |                 |                  |                            |                            |                                  |                                  |               | □ Chat                     |                  | negosias                                                                                                    | Tutu             | p 📜 🗮 Lih       | at Keranjang                       |                        |                                  |                                  |                  |
| Q Notifikasi               |                  | 17:13:55                                                                                                    |                 |                  |                            |                            |                                  |                                  |               | A Notifikasi               |                  | 17:13:55                                                                                                    |                  |                 |                                    |                        |                                  |                                  |                  |
| C Log                      | ħ                | KURSI<br>KERJA/SERBA<br>GUNA<br>Qty: 2 Pcs<br>Penjual: PT.<br>Pribadi Utama<br>1<br>© Batas waktu<br>menanggapi<br>negosiasi: 12<br>Agt 2024<br>10:14:17 | Rp327.450       | Rp654.900        | Rp200.000<br>Rp200.000     | Rp400.000<br>Rp400.000     | Dicerima<br>09 Agt 2024 10:14:17 | 123132                           | Beli          | © Log                      |                  | KURSI<br>KERJA/SERBA<br>GUNA<br>Qty: 2 Pcs<br>Penjual: PT.<br>Pribadi Utama<br>1<br>O Batas waktu<br>menanggapi<br>negosiasi: 12<br>Agt 2024<br>10:14:17 | Rp327.450        | Rp654.900       | Rp200.000<br>R <del>p200.000</del> | Rp400.000<br>Rp400.000 | Diterima<br>09 Agt 2024 10:14:17 | 123132                           | Bell             |

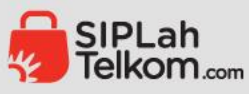

### Keranjang Belanja Sekolah

- Pada keranjang belanja, Sekolah bisa klik Opsi Pengiriman untuk memilih akan menggunakan pengiriman produk seperti apa dari Penjual.
- Setelah memilih Opsi Pengiriman, Sekolah dapat mengecek keseluruhan Pembelanjaan kemudian klik Lanjutkan ke Halaman Checkout.

| Sekarang SIP                                 | Rah Telkom dapat menerima pembavaran r | nelalui Bank BRI dan Bank BIB. Yuk.   | belania sekarang!        |                                   | ×          |                                 | Sekarang SIPLah Telkom da       | pat menerima pembayaran m | elalui Bank BRI dan Bank B | JB. Yuk, belanja sekarar     | ng!                              | ×                  |
|----------------------------------------------|----------------------------------------|---------------------------------------|--------------------------|-----------------------------------|------------|---------------------------------|---------------------------------|---------------------------|----------------------------|------------------------------|----------------------------------|--------------------|
| SIPLah<br>Telkom.com                         | Opsi Pengiriman                        |                                       | × (464)                  | Warsono<br>Kepala Sekola          | , • 🦸      | SIPLah<br>Telkom.com            | produk/toko                     |                           |                            | ۹                            | 164) <b>[]</b>                   | Warsono            |
|                                              | Kurir Pribadi                          |                                       |                          |                                   |            |                                 |                                 |                           |                            |                              |                                  |                    |
| Keranjang                                    | 1-3 Hari - (Private)                   | 1                                     | Rp0 💿                    |                                   | к          | eranjang                        |                                 |                           |                            |                              |                                  |                    |
|                                              | JNE                                    |                                       |                          |                                   |            |                                 |                                 |                           |                            |                              |                                  |                    |
| PT. Pribadi Utama 1<br>Tegalrejo             | 5-6 Hari - (JTR)                       | F                                     | an Ker                   | ranjang                           |            | Tegalrejo                       | ia 1                            |                           | Nego   $	imes$             | Ringkasan                    | Keranjang                        |                    |
| Laptop AMD Dual Core Pro                     | 3-6 Hari - (REG)                       | ł                                     | Rp0 ()                   | Rp5.000.0                         | 000<br>000 | Laptop AMI                      | D Dual Core Processor           |                           | Rp5.000.000                | Subtotal<br>Pengiriman       |                                  | Rp5.000.000<br>Rp0 |
| (Harga termasuk pajak)<br>Gratis biaya kirim | 1 Hari - (YES)                         | 1                                     | Rp0 ()                   | Rp550.                            | 000        | (Harga terma:<br>Gratis biaya k | isuk pajak)<br>Kirim            |                           | Rp6.750.000                | PPN 11%                      |                                  | Rp550.000          |
|                                              | Pos Indonesia                          |                                       | nbayar                   | an Kp5.550.0                      | 00         |                                 |                                 |                           |                            | lotal Pemba                  | ayaran                           | кр5.550.000        |
| Opsi Pengiriman                              | 2 Hari - (Reguler)                     | F                                     | Rp0 O                    | Rp5.000.                          | 000        | Opsi Pengiriman                 |                                 |                           |                            | DPP PPN                      |                                  | Rp5.000.000        |
| 5-6 Hari Rp0 - JNE (JTR)                     | 1 Hari - (Next Dav)                    | 1                                     |                          | ke Halaman Checkout               |            | 1-3 Hari Rp0 - Kurir Prib       | adi (Private)                   |                           | •                          | Lanjutk                      | an ke Halamai                    | n Checkout         |
| Referensi (tidak wajib) 🧶                    |                                        |                                       | +- · ·                   |                                   |            | Referensi (tidak wajib) 췯       |                                 |                           |                            |                              |                                  |                    |
| Total Harga                                  | 7-14 Hari - (Kargo)                    | I                                     |                          |                                   |            | Total Harga                     |                                 |                           | Rp5.550.000 🗊              |                              |                                  |                    |
| Tambah catatan untuk penyedia (tidak w       |                                        | Batal                                 | firmasi                  |                                   |            | Tambah catatan untuk pe         | nyedia (tidak wajib) 🖉          |                           |                            |                              |                                  |                    |
| Paket Pesanan: Kegiatan jual beli melalui    |                                        |                                       |                          |                                   |            | Paket Pesanan: Kegiatan j       | ual beli melalui mitra SIPLahTe | lkom.com ৈ                |                            |                              |                                  |                    |
|                                              |                                        |                                       |                          |                                   |            |                                 |                                 |                           |                            |                              |                                  |                    |
|                                              |                                        |                                       |                          |                                   |            |                                 |                                 |                           |                            |                              |                                  |                    |
| SIPLah<br>Telkom.com                         | SIPLah                                 | SIPLah Telkom Pembe<br>Tentang Ketent | ili Pe<br>uan Pembeli Ke | njual<br>tentuan Penjual          |            |                                 | Lah<br>com SIPLa                | ıh                        | SIPLah Telkom<br>Tentang   | Pembeli<br>Ketentuan Pembeli | Penjual<br>Ketentuan Penji       | ual 🦰              |
| Mulia Business Park, Gedu                    | ng J, Lantai 1                         | FAQ Pandu<br>Pandu                    | an Pembeli Pa<br>an Pa   | nduan Penjual<br>nduan Registrasi | <b>9</b>   | Mulia Busir                     | ness Park, Gedung J, Lantai 1   | 11                        | FAQ                        | Panduan Pembeli<br>Panduan   | Panduan Penjua<br>Panduan Regist | al 😲               |

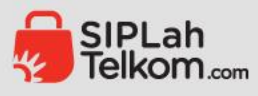

## Checkout Keranjang Belanja Sekolah

- Sekolah memilih Bank yang akan digunakan untuk pembayaran belanja. Kemudian klik Buat Pesanan Baru.
- Sekolah checklis pernyataan pedoman dan ketentuan kemudian klik Lanjutkan.

| 🗧 Kembali ke Keranjang Belanja                                                                                         |                                                                         |                                                                            | <ul> <li>Kembali ke Keranjang Belanja</li> </ul>                                     | Pernyataan Pedoman dan Ketentuan                                                                                                    | ×                                                               |
|----------------------------------------------------------------------------------------------------|-------------------------------------------------------------------------|----------------------------------------------------------------------------|--------------------------------------------------------------------------------------|----------------------------------------------------------------------------------------------------|-----------------------------------------------------------------|
| Checkout                                                                                                    |                                                                         |                                                                            | Checkout                                                                             | · · · · <b>,</b>                                                                                                    | -                                                               |
| DRAF SURAT PESANAN 1                                                                                                   | Nama satuan Pendidikan : UPTD SDN 1 SUKADANA                            | Dikirim Kepada                                                             | DRAF SURAT PESANAN 1                                                                 | Pelaksana dalam kapasitas mewakili Satuan Pendidikan menyatakan<br>pesanan telah sesuai dengan:<br>• Pedoman Pengadaan Barang Jasa Satuan Pendidikan yang berlaku; | bahwa<br>(epada                                                 |
| Paket Pesanan : Kegiatan jual beli melalui mitra                                                                       | Tanggal Pesanan : 17 Agustus 2024                                       | Warsono                                                                    | Paket Pesanan : Kegiatan jual beli melalui                                           | Ketentuan yang berlaku terkait pengelolaan dana bantuan sesuai sumb-     Ketentuan yang berlaku terkait penyusunan Anggaran Pendapatan dan                         | er dana;<br>Belania                                             |
| SIPLANTEIKOM.com                                                                                                    | Tanggal Negosiasi :                                                     | UPTD SDN 1 SUKADANA JI raya bogor                                          | SIPLanteikom.com                                                                     | Daerah;<br>Katatuan yang balaku terkeit permiakan beik pusat majupun daerah;                                                                                       | 1 SUKADANA Ji raya bogor                                        |
| Waktu Pengerjaan Pesanan : Penyedia:<br><b>PT. Pribadi Utama 1</b><br>Waktu Pengiriman Pesanan : Kota Yogyakarta, Daer | Kurir Pengiriman:<br>Kurir Pribadi (Private)<br>rah Istimewa Yogyakarta | jakarta no 121<br>Godean 45272<br>HP: 081912993922                         | Waktu Pengerjaan Pesanan : Penyedi<br>PT. Prib<br>Waktu Pengiriman Pesanan : Kota Yo | Ketentuan yang beraku terkait perpajakan baik pusat maupun daeran,     Link Peraturan                                                                              | 272<br>1993922                                                  |
| RINCIAN PEKERJAAN                                                                                                    |                                                                         |                                                                            | RINCIAN PEKERJAAN                                                                    | <ul> <li>Dengan buat draf surat pesanan, saya setuju dengan pernyataan per</li> <li>dan ketentuan di atas.</li> </ul>                                              | doman                                                           |
| Foto Uraian Barang/Jasa Ju                                                                                             | mlah Satuan Harga PPN Total                                             | Metode Pembayaran                                                          | Foto Uraian Barang/Jasa                                                              |                                                                                                    | Pembayaran                                                      |
| Laptop AMD Dual Core Processor 1                                                                                       | Pcs Rp5.000.000 Ya <b>Rp5.000.000</b><br><del>Rp6.750.000</del>         | Pembayaran akan diverifikasi otomatis           Image: BRI Virtual Account | Laptop AMD Dual Core Proc                                                            | Batal                                                                                                    | In akan diverifikasi otomatis<br>Lanjutkan<br>I Virtual Account |
| Catatan: -                                                                                                    |                                                                         | BJB Virtual Account                                                        | Catatan: -                                                                           |                                                                                                    | BJB Virtual Account                                             |
| Subtotal                                                                                                    | Rp5.000.000                                                             | BNI Virtual Account                                                        | Subtotal                                                                             | Rp5.000.000                                                                                                    | BBNI BNI Virtual Account                                        |
| Biaya Pengiriman 7kg                                                                                                   | Rp0                                                                     |                                                                            | Biaya Pengiriman 7kg                                                                 | Rp0                                                                                                    |                                                                 |
| Total Pembayaran                                                                                                    | Rp5.550.000                                                             |                                                                            | Total Pembayaran                                                                     | Rp5.550.000                                                                                                    |                                                                 |
| PPN 11%                                                                                                    | Rp550.000                                                               | SubtotalRp5.000.000PengirimanRp0PPN 11%Rp550.000                           | PPN 11%                                                                              | Rp550.000                                                                                                    | Subtotal Rp5.000.00<br>Pengiriman Rp<br>PPN 11% Rp550.00        |
|                                                                                                    |                                                                         | Total Rp5.550.000<br>Pembayaran                                            |                                                                                      |                                                                                                    | Total Rp5.550.000<br>Pembayaran                                 |
|                                                                                                    |                                                                         | DPP PPN Rp5.000.000                                                        |                                                                                      |                                                                                                    | DPP PPN Rp5.000.00                                              |
|                                                                                                    |                                                                         | Buat Pesanan Baru                                                          |                                                                                      |                                                                                                    | Buat Pesanan Baru                                               |

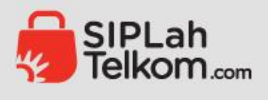

- Pembelanjaan akan otomatis masuk ke halaman ARKAS.
- Sekolah memilih sumber dana yang akan digunakan.

| <ul> <li>Kembali ke Keranjang Belanja</li> <li>Checkout</li> <li>DRAF SURAT PESANAN 1</li> <li>Paket Pesanan : Kegiatan jual beli<br/>SIPLahTelkom.com</li> <li>Waktu Pengerjaan Pesanan :</li> <li>Waktu Pengiriman Pesanan :</li> </ul> | Penyed     Preved     Preve | ju Halaman Pemetaan<br>Pembelanjaan, Anda dapat me<br>Jakukan pemetaan pesanan se<br>anjutkan? | <b>n Pembelanjaan</b><br>e <b>milih sumber dana</b> u<br>esuai kegiatan pada Rk | X (epada<br>(AS yang)<br>1 SUKADANA Ji raya<br>121<br>272<br>1993922 | bogor                                                 |
|----------------------------------------------------------------------------------------------------|----------------------------------------------------------------------------------------------------|------------------------------------------------------------------------------------------------|---------------------------------------------------------------------------------|----------------------------------------------------------------------|-------------------------------------------------------|
| RINCIAN PEKERJAAN<br>Foto Uraian Barang/Jasa                                                                                                    | a jumian satu                                                                                                    | uan Harga PPN                                                                                  | Batal L                                                                         | anjutkan<br>Pembayaran<br>Pembayaran akan diverifikasi c             | otomatis                                              |
|                                                                                                    | ore processor i PCS                                                                                                    | kp5.000.000 ta                                                                                 | Rp6.750.000                                                                     | BRI Virtual Account                                                  | •                                                     |
| Catatan: -<br>Subtotal<br>Biaya Pengiriman 7kg<br><b>Total Pembayaran</b>                                                                                                    |                                                                                                    |                                                                                                | Rp5.000.000<br>Rp0<br><b>Rp5.550.000</b>                                        | SBNI BNI Virtual Account                                             |                                                       |
| DPP PPN<br>PPN 11%                                                                                                    |                                                                                                    |                                                                                                | Rp5.000.000<br>Rp550.000                                                        | Subtotal<br>Pengiriman<br>PPN 11%<br>Total                           | Rp5.000.000<br>Rp0<br>Rp550.000<br><b>Rp5.550.000</b> |
|                                                                                                    |                                                                                                    |                                                                                                |                                                                                 | Pembayaran<br>DPP PPN<br>Buat Pesanan                                | Rp5.000.000                                           |

| angkah 1                                                       |                                                           |                                                 |
|----------------------------------------------------------------|-----------------------------------------------------------|-------------------------------------------------|
|                                                                | Langkah 2                                                 | Langkah 3                                       |
| Pilih Sumber Dana                                              | Integrasi dengan ARKAS                                    | Konfirmasi Pesanan                              |
|                                                                |                                                           |                                                 |
| O BOSP Reguler (Ters                                           | sedia                                                     |                                                 |
| BOSP Reguler (Ters     Anda dapat membuar                      | t pesanan dan berbelanja di SIPLah sesuai d               | dengan jumlah dana tersedia di sumber dana ini. |
| BOSP Reguler (Terra<br>Anda dapat membuar<br>BOSP Daerah (Belu | t pesanan dan berbelanja di SIPLah sesuai d<br>m Tersedia | dengan jumlah dana tersedia di sumber dana ini. |
|                                                                | sedia                                                     |                                                 |

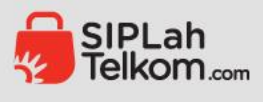

- Langkah ke 2 pada ARKAS, Sekolah memilih Kegiatan dan Rekening Belanja menyesuaikan pada ARKAS.
- Terdapat beberapa jenis Kegiatan dan Rekening Belanja yang dapat Sekolah pilih.

| Langkah 1<br>Pilih Sumber Dana                                                                                              | Langkah 2<br>Integrasi dengan ARKAS                             | Langkah 3<br>Konfirmasi Pesanan                                              | Langkah 1<br>Pilih Sumber Dai                                  | Langkah 2<br>Ia Integrasi dengan ARKAS                                       | Langkah 3<br>Konfirmasi Pesanan                                                                                           |                                                     |
|----------------------------------------------------------------------------------------------------|-----------------------------------------------------------------|------------------------------------------------------------------------------|----------------------------------------------------------------|------------------------------------------------------------------------------|----------------------------------------------------------------------------------------------------|-----------------------------------------------------|
| Detail Pesanan 1                                                                                                    |                                                                 |                                                                              | Detail Pesana                                                  | 11                                                                           |                                                                                                    |                                                     |
| Mitra Daring       : SIPLah Telkom.com         Tanggal Belanja       : 17/08/24         Nama Toko       : PT. Pribadi Utama | n Alamat Toko : Jogjaa<br>Yogya<br>Yogya<br>1 NPWP Toko : 12345 | a, Kode Pos 88267, Kota<br>akarta, Daerah Istimewa<br>akarta<br>567890123456 | al Core Processor Mitra Daring<br>Tanggal Belanja<br>Nama Toko | SIPLah Telkom.com Alamat Toko     17/08/24     PT. Pribadi Utama 1 NPWP Toko | <ul> <li>Jogjaa, Kode Pos 88267, Kota<br/>Yogyakarta, Daerah Istimewa<br/>Yogyakarta</li> <li>1234567890123456</li> </ul> | Daftar Barang :<br>1 Laptop AMD Dual Core Processor |

#### Pemetaan Pembelanjaan Sesuai RKAS

Silakan masukkan barang pesanan sesuai dengan kegiatan, rekening, belanja, dan uraian yang sudah Anda anggarkan selama setahun. Jika terdapat perbedaan dengan RKAS, Anda wajib melakukan pergeseran atau perubahan. Riwayat pemetaan Anda akan tetap tersimpan jika Anda halaman ini sebelum selesai membuat pesanan.

#### Pemetaan Pembelanjaan Sesuai RKAS

Silakan masukkan barang pesanan sesuai dengan kegiatan, rekening, belanja, dan uraian yang sudah Anda anggarkan selama setahun. Jika terdapat perbedaan dengan RKAS, Anda wajib melakukan pergeseran atau perubahan. Riwayat pemetaan Anda akan tetap tersimpan jika Anda halaman ini sebelum selesai membuat pesanan.

\*) Harga satuan sudah termasuk tambahan pajak.

| Q Pembelan | jaan ini untuk kegiatan apa? |                                                                  |
|------------|------------------------------|------------------------------------------------------------------|
| Kode       | Program                      | Kegiatan                                                         |
| 03.01.01.  | Pengembangan Standar Proses  | Pelaksanaan Pendaftaran Peserta Didik Baru (PPDB)                |
| 03.03.22.  | Pengembangan Standar Proses  | Penyelenggaraan Pembelajaran aktif, kreatif, efektif, dan nyaman |
| 03.06.64.  | Pengembangan Standar Proses  | Pelatihan guru dan kepala sekolah terkait komitmen kebangsaan    |

www.sipianteikom.com

\*) Harga satuan sudah termasuk tambahan pajak.

| KEGIATAN 1                                   |          |                  |                      |  |  |  |
|----------------------------------------------|----------|------------------|----------------------|--|--|--|
| Kegiatan                                     |          |                  |                      |  |  |  |
| Q Pembelanjaan ini untuk kegiatan apa?       |          |                  |                      |  |  |  |
| Rekening Belanja                             |          |                  |                      |  |  |  |
| Q Pembelanjaan ini untuk jenis rekening bela | nja apa? |                  |                      |  |  |  |
| Uraian yang dibelanjakan di SIPLah           |          | Pilih semua urai |                      |  |  |  |
| Laptop AMD Dual Core Pro                     | Jumlah   | Harga Satuan     |                      |  |  |  |
| Q Apa detail barang atau jasanya?            |          |                  |                      |  |  |  |
| Kembali ke Halaman SIPLah                    |          |                  | Sebelumnya Selanjutt |  |  |  |
|                                              |          |                  |                      |  |  |  |

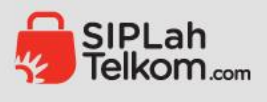

- Setelah memilih Kegiatan dan Rekening Belanja, Sekolah klik produk yang dibelanjakan dan disesuaikan dengan anggaran pada ARKAS.
- Langkah 3 pada ARKAS Konfirmasi Pesanan, jika semua sudah sesuai sekolah bisa klik Konfirmasi & Buat Pesanan.

| Detail Pesanan 1                                                                                                    |                                                                                                    |                                                                                                    | S ≓ 🔏 (② Kepala So                                                                                                    | ekolah - Kepsek Test                                      |                                 | 700                  | ŚŹ                                    | An                                        |  |  |  |  |  |  |
|----------------------------------------------------------------------------------------------------|----------------------------------------------------------------------------------------------------|----------------------------------------------------------------------------------------------------|----------------------------------------------------------------------------------------------------|-----------------------------------------------------------|---------------------------------|----------------------|---------------------------------------|-------------------------------------------|--|--|--|--|--|--|
| Mitra Daring       : SIPLah Telkom.com         Tanggal Belanja       : 17/08/24         Nama Toko       : PT. Pribadi Utama 1                                                                                                    | Alamat Toko       : Jogjaa, Kode Pos 88267, Kota<br>Yogyakarta, Daerah Istimewa<br>Yogyakarta         NPWP Toko       : 1234567890123456 | Daftar Barang :<br>1 Laptop AMD Dual Core Processor                                                  | Halaman Pemetaan Per<br>Untuk melaksanakan kepatuhan<br>melakukan pemetaan pembelan<br>pesanan akan terintegrasi denga          |                                                           |                                 | J,                   |                                       |                                           |  |  |  |  |  |  |
| Pemetaan Pembelanjaan Sesuai RKAS                                                                                                    |                                                                                                    |                                                                                                    | Langkah 1<br>Pilih Sumber Dana                                                                                                  | Langkah 2<br>Integrasi dengan ARKAS                       | Langkah 3<br>Konfirmasi Pesanan |                      |                                       |                                           |  |  |  |  |  |  |
| Silakan masukkan barang pesanan sesuai dengan kegiatan, rekening, belanja, dan uraian yang sudah Anda anggarkan selama setahun. Jika terdapat perbedaan dengan RKAS,<br>Anda wajib melakukan pergeseran atau perubahan. Riwayat pemetaan Anda akan tetap tersimpan jika Anda halaman ini sebelum selesai membuat pesanan.<br>*) Harga satuan sudah termasuk tambahan pajak. |                                                                                                    |                                                                                                    | Pemetaan pembelanjaan sudah dalam rentang batas atas dan bawah harga satuan dan sesuai dengan jumlah yang dianggarkan di ARKAS! |                                                           |                                 |                      | <b>cian Pembaya</b><br>Per Dana       | ran<br>BOSP Reguler                       |  |  |  |  |  |  |
| KEGIATAN 1<br>Kegiatan                                                                                                    |                                                                                                    |                                                                                                    | Rincian Pemetaan Pembela                                                                                                    | anjaan                                                    |                                 | PT. Pr<br>Total      | <b>ribadi Utama 1</b><br>Harga Bersih | Rp 5.000.000                              |  |  |  |  |  |  |
| Q Pelatihan guru dan kepala sekolah terkait<br>Rekening Belanja                                                                                                    | komitmen kebangsaan                                                                                                    | 8                                                                                                    | PT. Pribadi Uta<br>Jogjaa, Kode Po                                                                                              | <b>ama 1</b><br>os 88267, Kota Yogyakarta, Daerah Istimew | va Yogyakarta                   | Ongk<br>PPN<br>Total | kos Kirim<br>I Transaksi              | Rp 0<br>Rp 550.000<br><b>Rp 5.550.000</b> |  |  |  |  |  |  |
| Q Belanja Modal Peralatan Komputer Lainny                                                                                                    | /a                                                                                                    |                                                                                                    |                                                                                                    |                                                           |                                 |                      |                                       |                                           |  |  |  |  |  |  |
| Uraian yang dibelanjakan di SIPLah                                                                                                    |                                                                                                    | 🕑 Pilih semua uraian                                                                                 | KEGIATAN 1                                                                                                    |                                                           |                                 |                      |                                       |                                           |  |  |  |  |  |  |
| 🗹 Laptop AMD Dual Core Pro                                                                                                    | 1<br>Jumlah barang yang Anda anggarkan adalah 50 buah dan yang<br>sudah Anda catat di BKU adalah 0 buah                                  | Rp 5.550.000*<br>Harga barang yang Anda anggarkan Rp 101.475.400 dengan<br>batas atas Rp 101.475.400 | Kegiatan<br>Pelatihan guru dan kepala s<br><b>Rekening Belanja</b><br>Belanja Modal Peralatan Ko                                | sekolah terkait komitmen kebangsaan<br>omputer Lainnya    |                                 |                      |                                       |                                           |  |  |  |  |  |  |
| Q Line Printer-Printronix P7005 cabinet                                                                                                    |                                                                                                    | ⊗                                                                                                    | Uraian<br>1 Line Printer-Printronix P70                                                                                         | 005 cabinet (Nama Barang: Laptop AMD D                    | ual Core Processor)             |                      |                                       |                                           |  |  |  |  |  |  |
| Kembali ke Halaman SIPLah                                                                                                    |                                                                                                    | Sebelumnya Selanjutnya                                                                               | Kembali ke Halaman SIPLah                                                                                                    |                                                           |                                 | Sebelumnya           | Konfirmasi a                          | & Buat Pesanan                            |  |  |  |  |  |  |
|                                                                                                    |                                                                                                    |                                                                                                    |                                                                                                    |                                                           | www.sipianteikom.com            |                      |                                       |                                           |  |  |  |  |  |  |

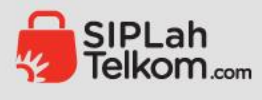

- Sekolah Lanjut konfirmasi & buat pasanan pada SIPLah, maka otomatis akan Kembali masuk ke halaman SIPLah.
- Pesanan berhasil dibuat, silahkan cek menu transaksi pada halaman Sekolah.

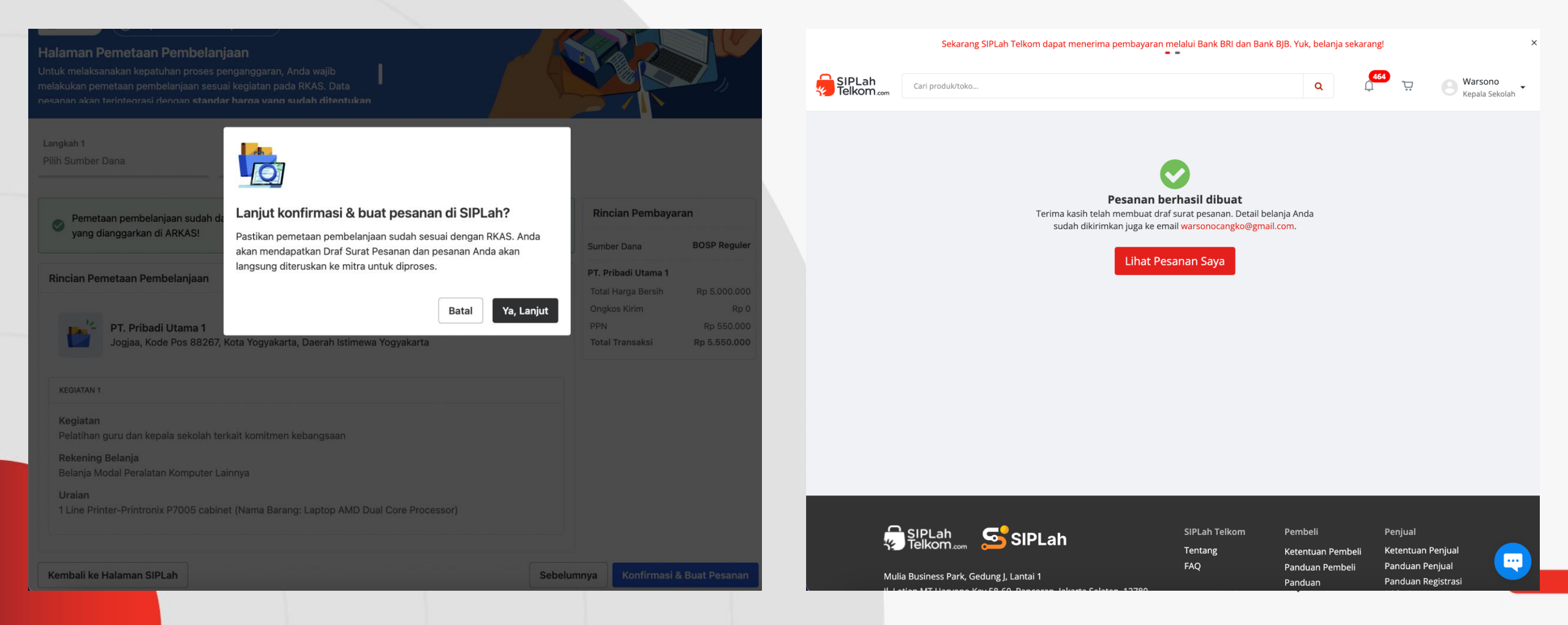

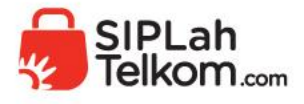

#### HUBUNGI KAMI

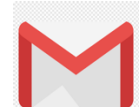

support@siplahtelkom.com

© @siplahtelkom

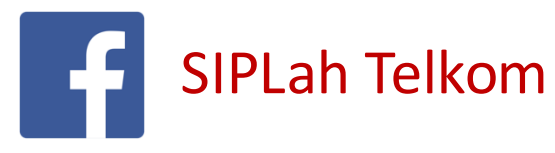

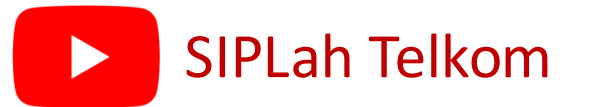

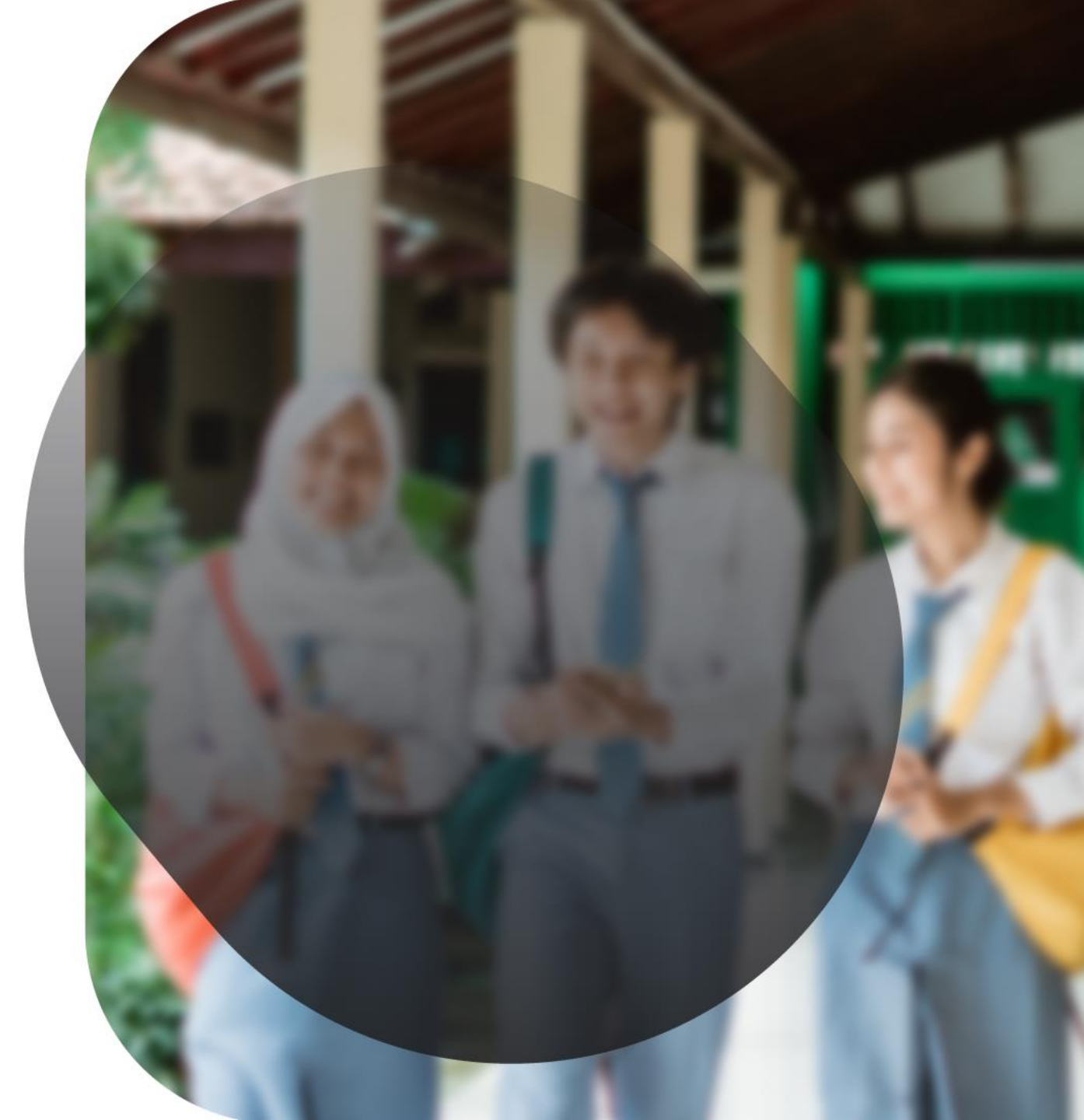